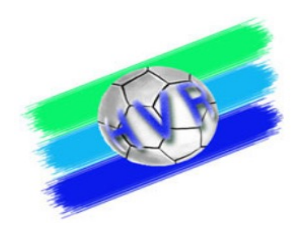

## SPIELBERICHTONLINE (SBO) FÜR ZN / S

Juni 2025

Urheberrechtshinweis:

Alle Inhalte dieser Präsentation, insbesondere Texte, Fotografien und Grafiken, sind urheberrechtlich geschützt (Copyright). Das Urheberrecht liegt, soweit nicht ausdrücklich anders gekennzeichnet, beim SR-Wart des Handballverbands Rheinhessen, Ralph Müller. Bitte fragen Sie, falls Sie die Inhalte dieser Präsentation – auch auszugsweise - verwenden möchten.

02.07.25

Ralph Müller - SR Wart Handballverband Rheinhessen

1

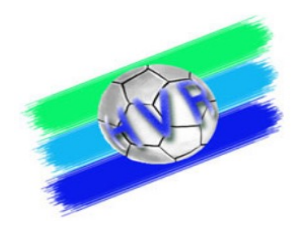

2

#### **Die Themen**

- Einleitung und allgemeiner Ablauf
- Systemvoraussetzungen und Rollen
- Aufbau des Programms SBO
  - Hauptbildschirm und Hauptmenü
  - Spielauswahl
  - Mannschaftsaufstellung
  - Eintragung ZN / S
  - Bericht
- Live Demo
- Weitere Hinweise

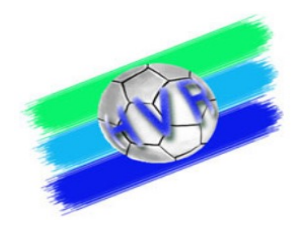

### **Einleitung SpielberichtOnline**

- Sowohl im HV RP wie auch in der RL SW wird der elektronische Spielbericht verpflichtend bei allen Spielen eingesetzt.
- Als Spielzeit gilt (unverändert) ausschließlich die auf den Hallenuhr angezeigte und mit den Schiedsrichtern abgestimmte Spielzeit, die im SBO angezeigte Zeit ist untergeordnet (dient nur zum Zwecke der "Mitschrift")
- Eine Online-Verbindung wird zwingend vor dem Spiel und nach dem Spiel gebraucht, während des Spiels ist dies empfehlenswert. Seit Saison 2019/2020 ist in der RL SW und in den Spielklassen mit Gespannschiedsrichtern die Internet-Verbindung während des Spiels verpflichtend verlangt!
- Die "Rückfallebene" ist immer die Papierversion des Spielberichts!

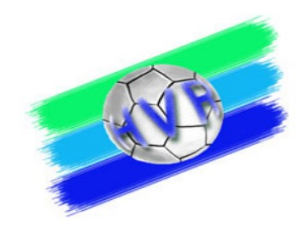

#### Der zeitliche Ablauf beim elektronischen Spielbericht

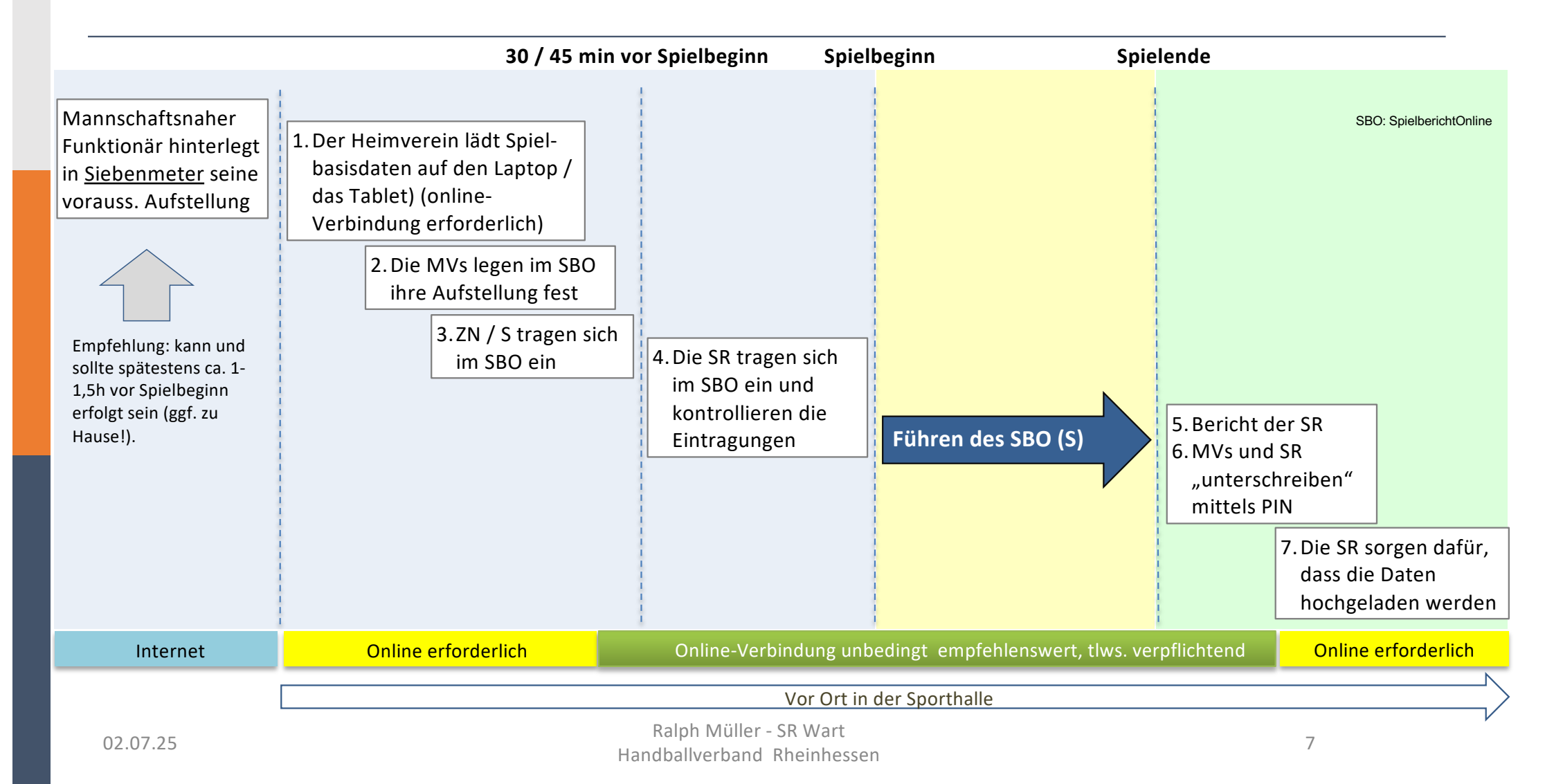

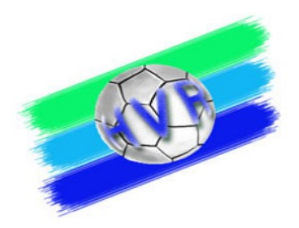

#### Zugang zum SpielberichtOnline

Es bestehen mehrere Möglichkeiten des Zugangs zum SBO.

• über die Homepage des HVR

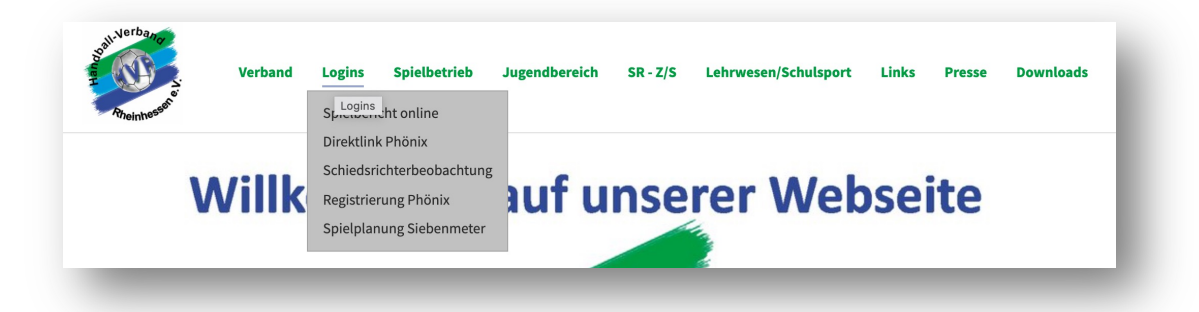

• über die Homepage der RL Südwest (ehem. OLRPS)

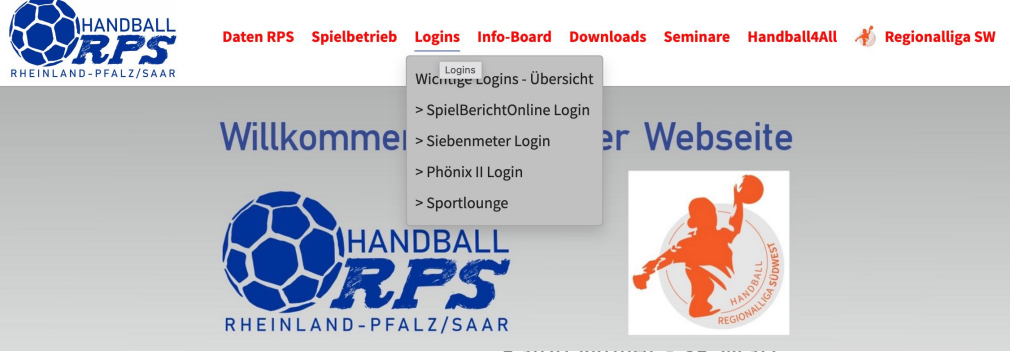

02.07.25

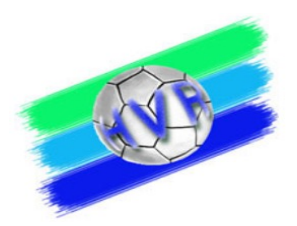

#### Zugang zum SpielberichtOnline

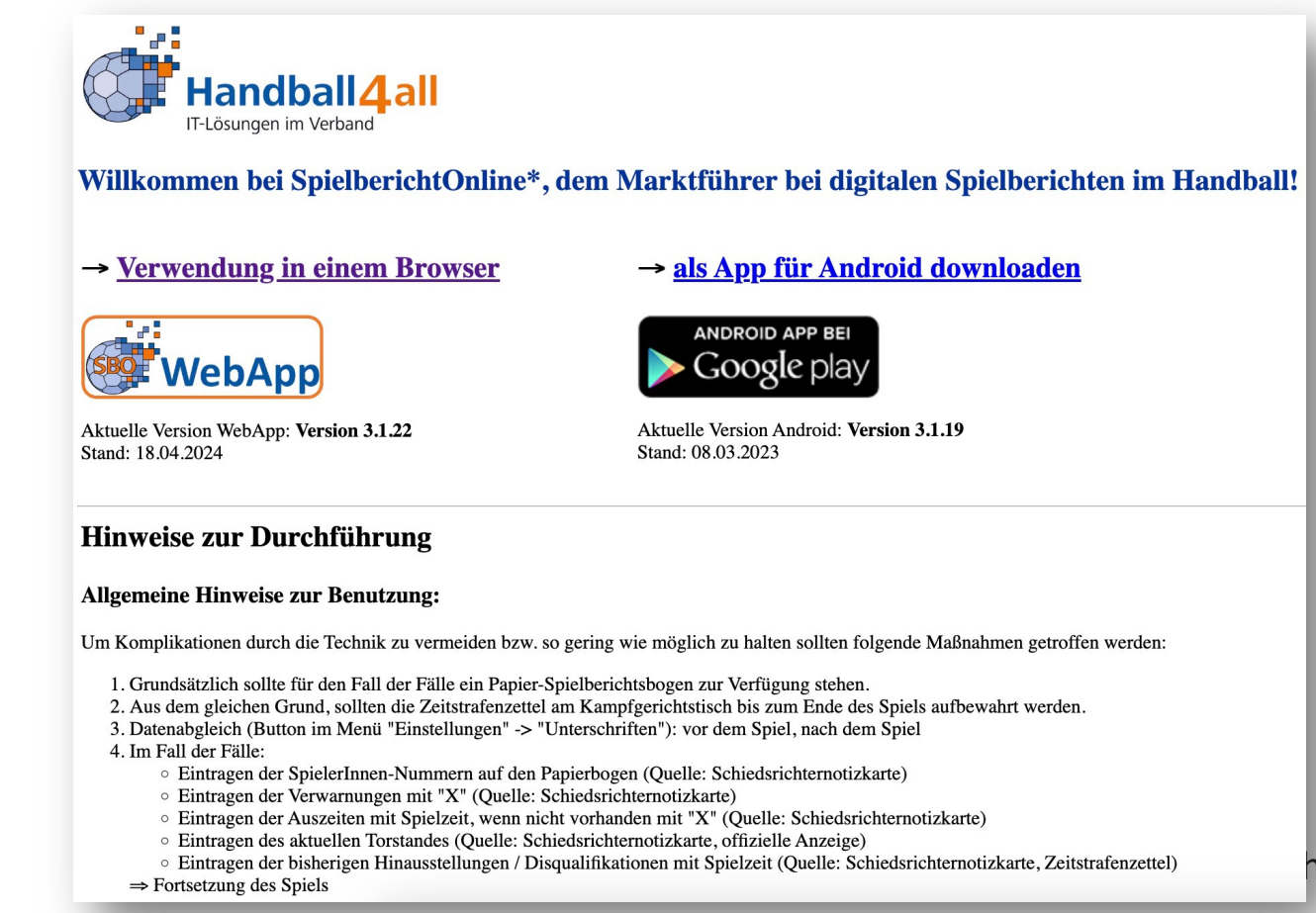

#### http://sbo.handball4all.de/

#### SpielberichtOnline – der Hauptbildschirm

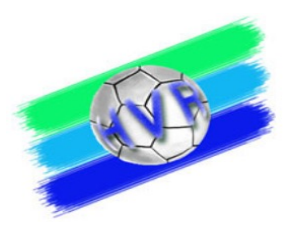

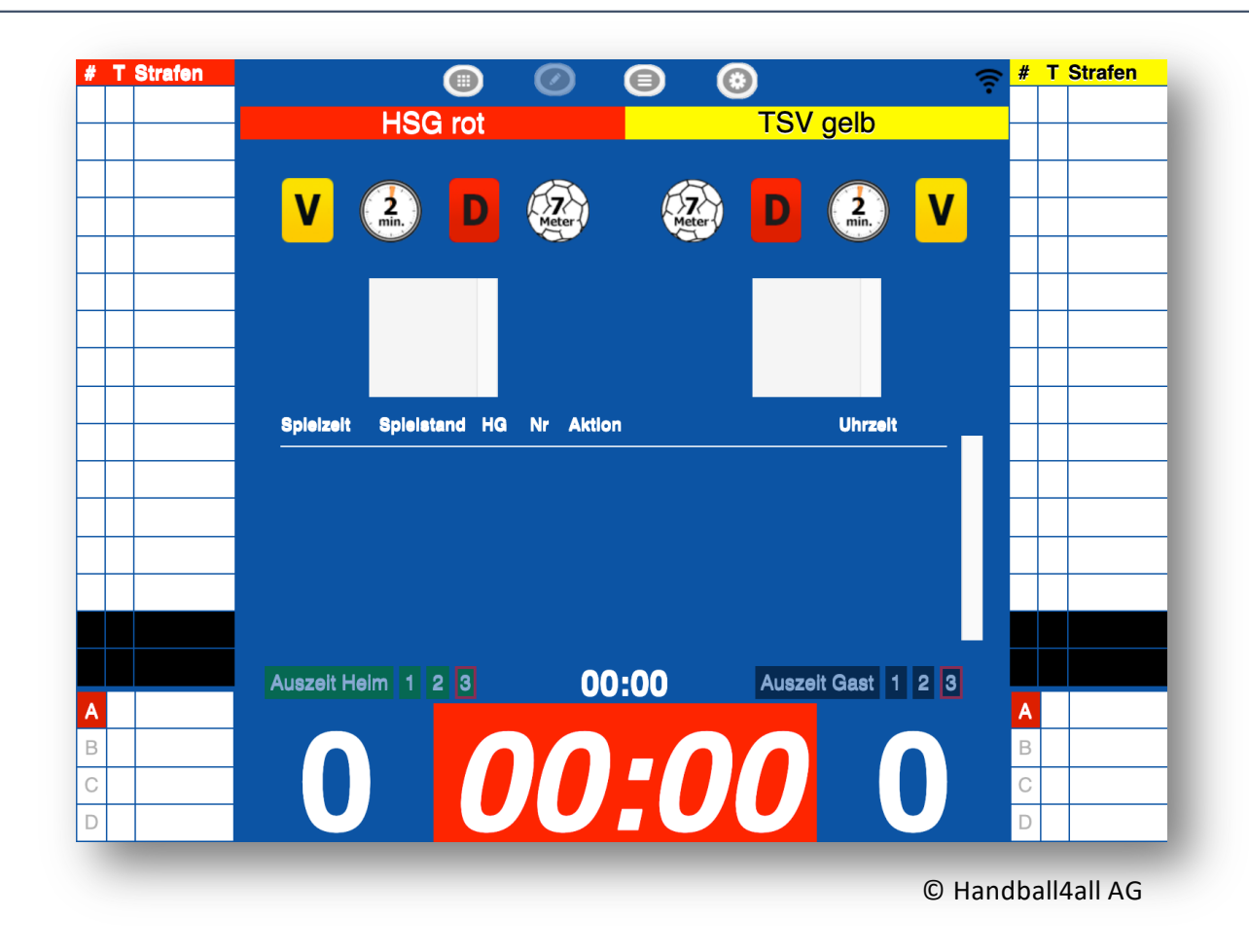

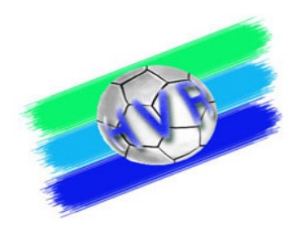

#### SpielberichtOnline – Das Hauptmenü

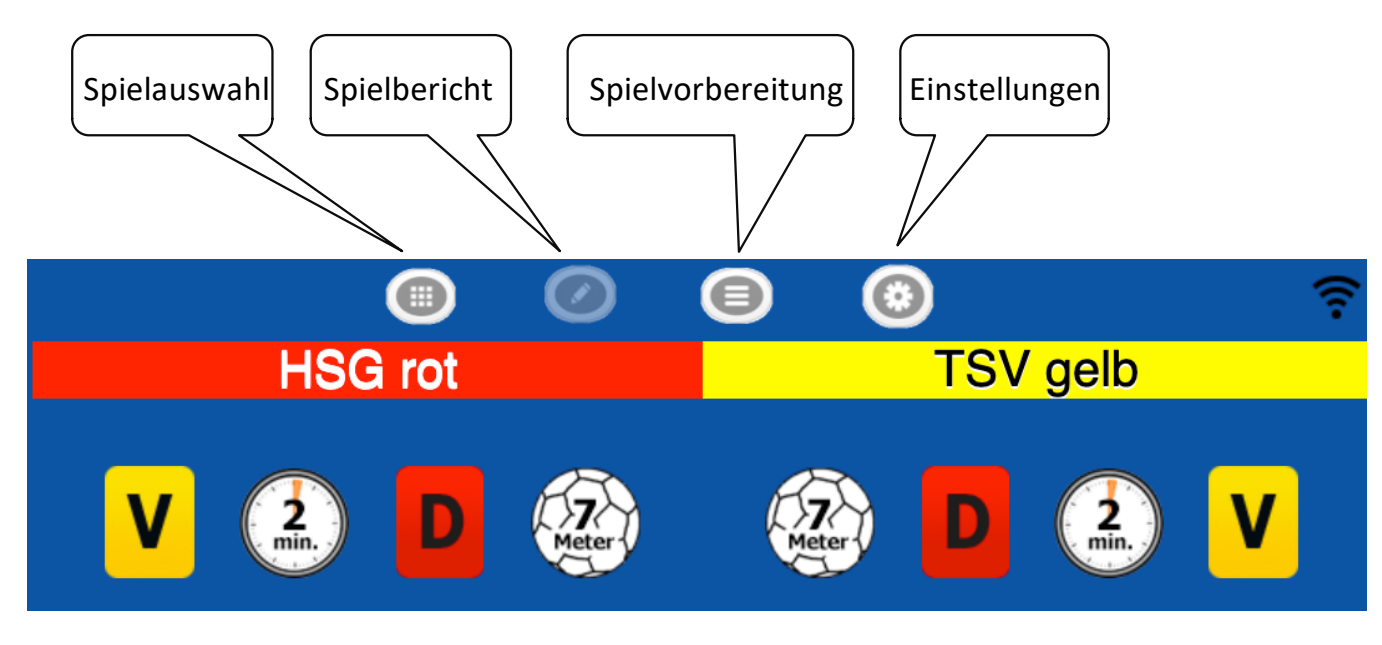

© Handball4all AG

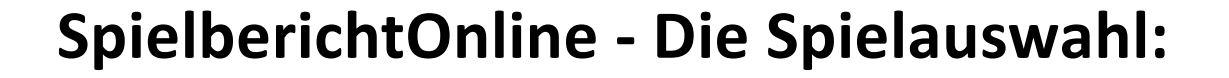

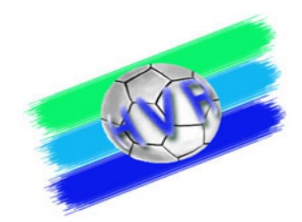

|       | ummer(n): 900 | 001   |         |              | Spieleliste vom Server laden |  |
|-------|---------------|-------|---------|--------------|------------------------------|--|
| Nr    | Datum         | Zeit  | Staffel | Mannschaften |                              |  |
| 90351 | 08.08.2021    | 12:00 | Test    | rot - gelb   |                              |  |
| 90352 | 08.08.2021    | 12:00 | Test    | rot - gelb   |                              |  |
| 90345 | 08.08.2021    | 19:30 | Test    | rot - gelb   |                              |  |
|       |               |       |         |              |                              |  |
|       |               |       |         |              |                              |  |
|       |               |       |         |              |                              |  |
|       |               |       |         |              |                              |  |
|       |               |       |         |              |                              |  |

Die Spielgrunddaten sind vom Heimverein vor dem Spiel hochzuladen. Hierzu

- 1. Muss die Vereinsnummer eingegeben werden.
- 2. Müssen die dem Verein zugeordneten Spiele vom Server geladen werden.
- 3. Kann dann das entsprechende Spiel ausgewählt werden.

Sollten keine Spielgrunddaten vorhanden sein, kann auch ein leeres Spiel angewählt werden.

Handball4all AG

0

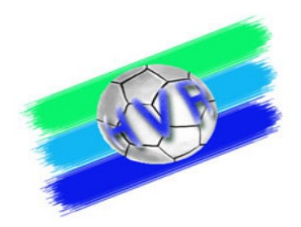

#### **Die Vereinsnummern im HVR**

| 245001 | HSV Alzey                    |
|--------|------------------------------|
| 245002 | TV Alzey                     |
| 245012 | DJK GW Bingen-Büdesheim      |
| 245015 | TV Bodenheim                 |
| 245016 | DJK SF Budenheim             |
| 245017 | HSG Rhein-Nahe Bingen        |
| 245040 | TV Eich                      |
| 245080 | HSC Ingelheim                |
| 245100 | TuS Kirn 1862                |
| 245115 | HV Weisenau                  |
| 245121 | 1. FSV Mainz 05              |
| 245123 | TSV Schott Mainz             |
| 245125 | Mainzer TV von 1817          |
| 245127 | SG TSG/DJK Mainz-Bretzenheim |
| 245133 | HC Gonsenheim                |
| 245135 | SC Lerchenberg               |
| 245144 | SSV Meisenheim               |
| 245150 | TV Nieder-Olm                |

| 245152 | TV Nierstein                           |
|--------|----------------------------------------|
| 245160 | FC RW Oberheimbach                     |
| 245161 | TSG Ober-Hilbersheim                   |
| 245164 | TG Osthofen Handball                   |
| 245190 | SG Rheintal                            |
| 245201 | SG Saulheim                            |
| 245204 | HSV Sobernheim                         |
| 245240 | TuS Wörrstadt                          |
| 245246 | HSG Worms                              |
| 245272 | HSG Zotzenheim/St. Johann/Sprendlingen |
| 245328 | JSG Ingelheim/OberHilbersheim          |
| 245330 | MSG Saulheim/Wörrstadt                 |
| 245331 | MSG Alzey/Wörrstadt                    |
| 245332 | MSG Worms/Osthofen                     |
| 245333 | MJSG Kirn/Meisenheim                   |
| 245334 | MJSG HSG Worms/TG Osthofen             |
| 245335 | MJSG Sobernheim / RN Bingen            |
| 245336 | JSG Gonsenheim/TSV Schott              |

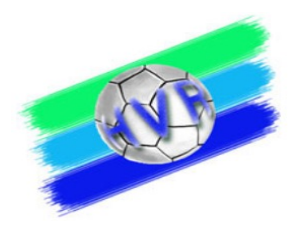

#### Vereinsnummern RL Südwest

| 210032 | MSG HF Illtal                          |
|--------|----------------------------------------|
| 210045 | VTZ Saarpfalz                          |
| 210047 | JSG HF Illtal                          |
| 210056 | HSG DJK Marpingen-SC Alsweiler         |
| 211007 | TV Homburg                             |
| 211014 | SV 64 Zweibrücken                      |
| 212031 | HSG TVA/ATSV Saarbrücken               |
| 212037 | HC St. Johann                          |
| 213031 | HG Saarlouis                           |
| 213032 | HSG Völklingen                         |
| 213040 | HF Köllertal                           |
| 219512 | SG Merzig-Brotdorf                     |
| 219543 | JSG TV Merchweiler - ASC Quierschied   |
| 219553 | SG SV Zweibrücken-VTZ Saarpfalz        |
| 244027 | HSG Dudenhofen/Schifferstadt           |
| 244035 | HSG Eckbachtal                         |
| 244047 | TSG Friesenheim                        |
| 244068 | TSG Haßloch                            |
| 244074 | TV Hochdorf                            |
| 244092 | TuS KL-Dansenberg                      |
| 244093 | TSV Kandel                             |
| 244122 | VTV Mundenheim                         |
| 244125 | JSG Mundenheim/Rheingönheim            |
| 244140 | TV Offenbach                           |
| 244145 | SG Ottersheim-Bellheim-Kuhardt-Zeiskam |
| 244155 | mJSG Dansenberg/Thaleischweiler        |
| 244162 | TS Rodalben                            |
| 244201 | TG Waldsee                             |
| 244204 | TV 03 Wörth                            |
| 244309 | mHSG Friesenheim/Hochdorf              |

| 245015 | TV Bodenheim                   |
|--------|--------------------------------|
| 245016 | DJK SF Budenheim               |
| 245017 | HSG Rhein-Nahe Bingen e.V.     |
| 245100 | TuS Kirn 1862 e. V.            |
| 245127 | SG TSG/DJK Mainz-Bretzenheim   |
| 245150 | TV Nieder-Olm                  |
| 245164 | TG Osthofen Handball e.V.      |
| 245201 | SG Saulheim                    |
| 245204 | HSV Sobernheim                 |
| 245246 | HSG Worms e.V.                 |
| 245328 | JSG Ingelheim/Ober-Hilbersheim |
| 245335 | MJSG Sobernheim-RN Bingen      |
| 245337 | JSG Osthofen/Worms             |
| 260002 | TV Bassenheim                  |
| 260007 | TV 1861 Bad Ems e.V.           |
| 260014 | TV Engers                      |
| 260022 | TV 05 Mülheim                  |
| 260052 | TuS 05 Daun                    |
| 260065 | DJK MJC Trier                  |
| 260077 | HSG Wittlich                   |
| 260099 | HSG Kastellaun-Simmern         |
| 260117 | HV Vallendar                   |
| 260122 | JSG Hunsrück                   |
| 260127 | JH Mülheim-Urmitz              |
| 260143 | HSG Hunsrück                   |
| 260162 | JSG Wittlich/Schweich mC       |
| 260165 | JSG Trier/Wittlich             |
| 260167 | HC Koblenz                     |

#### SpielberichtOnline - die Mannschaftsaufstellung

| Spiel<br>Name:        | Heim-           |                 |         |       | $\smile$       |              |              |                 |                  |  |  |  |
|-----------------------|-----------------|-----------------|---------|-------|----------------|--------------|--------------|-----------------|------------------|--|--|--|
| Name:                 | verein          | Gast-<br>verein | SR A/B  | ZN/SK | Beo<br>SpA     | Bericht<br>1 | Bericht<br>2 | Ein-<br>sprüche | Unter-<br>schrif |  |  |  |
|                       |                 | HSG ro          | t       | F     | arbe Spieler:  |              | R            | ot 🖸            | 7                |  |  |  |
| Mannse                | chaft neu lader | 1               |         | F     | arbe Torhüter: |              | Sch          | warz 📀          | 7                |  |  |  |
| Mannschaftsoffizielle |                 |                 |         |       |                |              |              |                 |                  |  |  |  |
| Buchstabe Name Aktiv  |                 |                 |         |       |                |              |              |                 |                  |  |  |  |
| А                     | Roth            |                 |         | Uwe   |                |              | ja           |                 |                  |  |  |  |
| В                     | Kalu            |                 |         | balu  |                |              | ja           |                 |                  |  |  |  |
| aktive                | SpielerInnen    |                 |         |       |                |              |              |                 |                  |  |  |  |
| Nr. N                 | Name            |                 | Vorname |       | Geburtsjah     | ir P         | assNr        | DSR             | Check            |  |  |  |
| 1 (                   | Crimson         |                 | G       |       | 07.01.1997     |              | 7            | nein            |                  |  |  |  |
| 2 E                   | Erdbeer         |                 | D       |       | 04.01.1990     |              | 4            | nein            |                  |  |  |  |
| 3 H                   | Himbeer         |                 | F       |       | 06.01.1990     | 01.1990      |              | nein            |                  |  |  |  |

Aufgabe des MV Heim:

- Auswahl der Spieler, die bei diesem Spiel zum Einsatz kommen sollen
- 2. Auswahl / Eingabe der Offiziellen

Analog gilt dies dann für den MV Gast !

© Handball4all AG

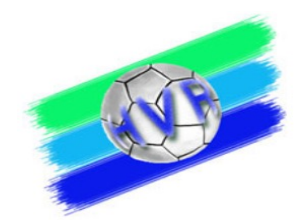

#### SpielberichtOnline – Eintragungen durch ZN / S

|         |                 |                 |          |       |            | •            |              |                 |                  |
|---------|-----------------|-----------------|----------|-------|------------|--------------|--------------|-----------------|------------------|
| Spiel   | Heim-<br>verein | Gast-<br>verein | SR A/B   | ZN/SK | Beo<br>SpA | Bericht<br>1 | Bericht<br>2 | Ein-<br>sprüche | Unter-<br>schrif |
|         |                 | Z               | eitnehme | er    |            | Sekr         | etär         |                 |                  |
| Name:   |                 |                 |          |       |            |              |              |                 |                  |
| Vornamo | e:              |                 |          |       |            |              |              |                 |                  |
| Verband | l/Verein:       |                 |          |       |            |              |              |                 |                  |
| Passnur | mmer:           |                 |          |       |            |              |              |                 |                  |
| Wohnor  | t:              |                 |          |       |            |              |              |                 |                  |
| DSGVO   | :               |                 |          |       |            |              |              |                 |                  |

#### Aufgabe Zeitnehmer / Sekretär:

Hier bitte die Felder entsprechend den Vorgaben ausfüllen.

Bitte immer die vollständige und korrekte Lizenznummer eintragen (siehe App H4A)

© Handball4all AG

#### Verpflichtungserklärung zur Wahrung des Datenschutzgrundgesetzes

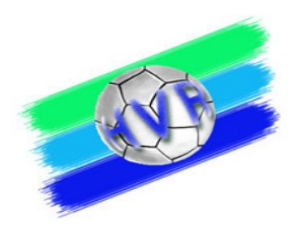

Zeitnehmer und Sekretäre sind häufig nicht auf den Datenschutz gem. DSGVO hingewiesen worden. Aus diesem Grund hat Handball4all einen entsprechenden Hinweis eingefügt. Der Hinweis öffnet sich, sobald in das Namensfeld von Zeitnehmer oder Sekretär geklickt wird.

Verpflichtungserklärung zur Wahrung des Datengeheimnisses

Sie sind verpflichtet im Rahmen des Datenschutzes das Datengeheimnis zu wahren. Es ist es Ihnen untersagt, die im SpielberichtOnline erhobenen personenbezogenen Daten jetzt und zukünftig anderweitig zu verbreiten oder zu verwenden.

Eine Missachtung kann Sanktionen gemäß der Datenschutz-Grundverordnung (DSGVO) und anderer Gesetze nach sich ziehen.

Zur Kenntnis genommen

#### **SpielberichtOnline – Einstellungen kontrollieren:**

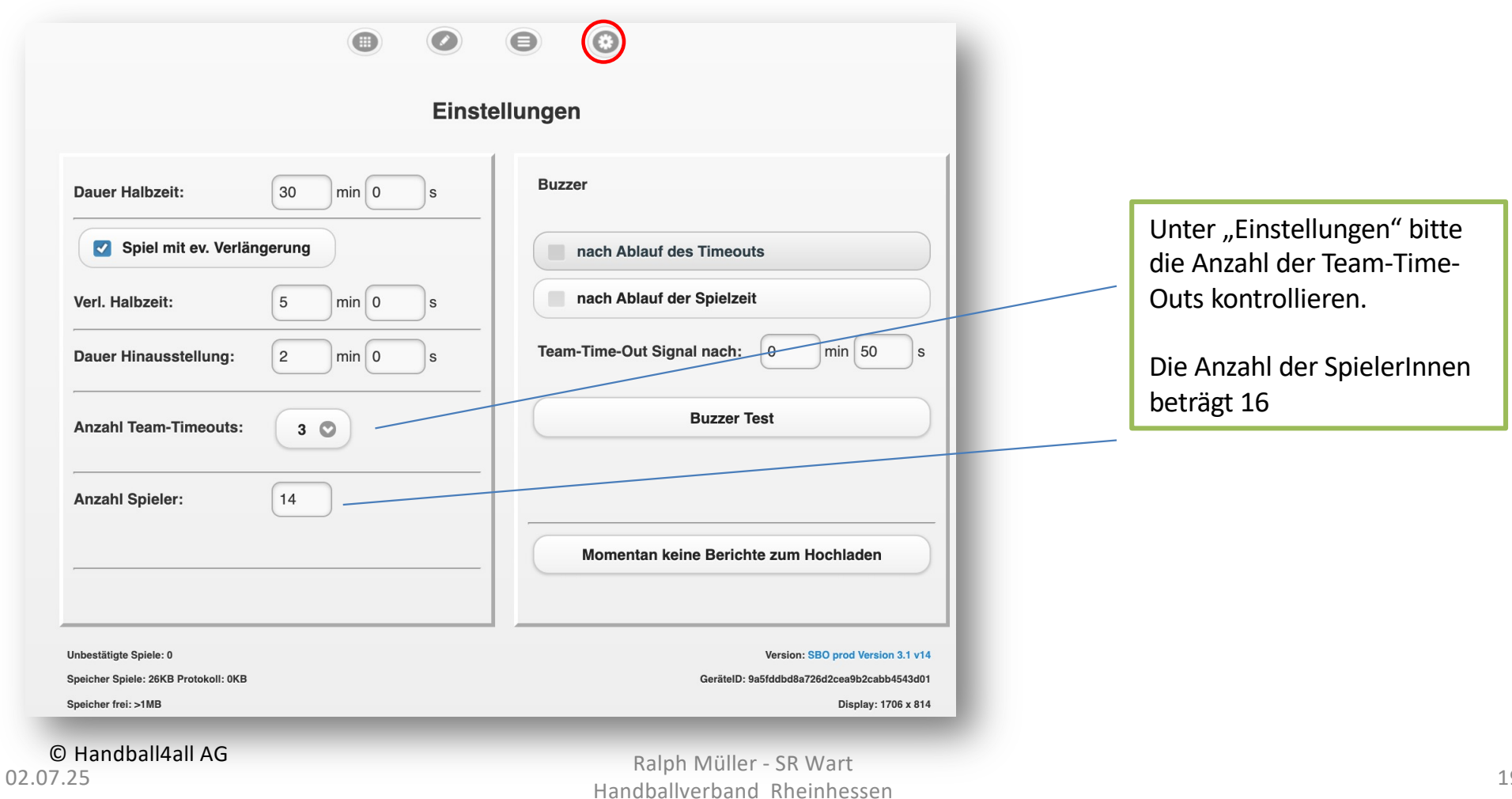

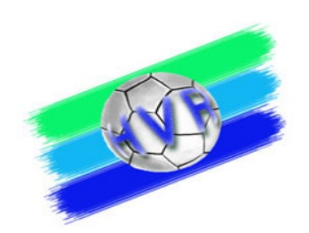

#### SpielberichtOnline – Bericht nach dem Spiel

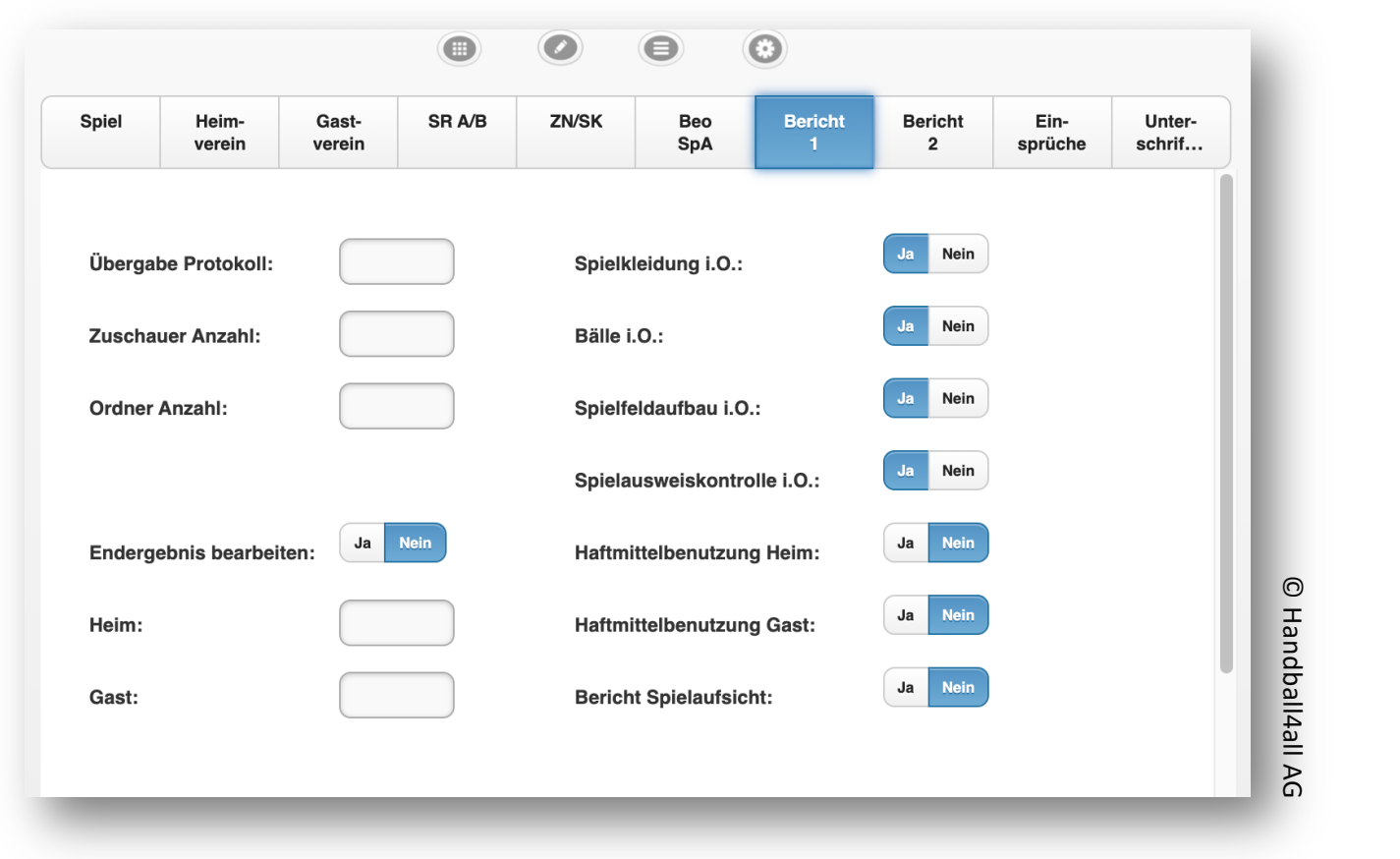

Dies ist Aufgabe der Schiedsrichter!

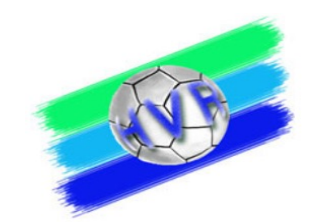

#### SpielberichtOnline

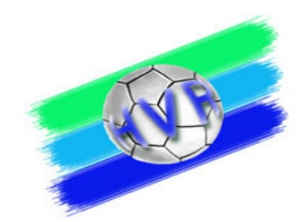

## LIXE REMO

http://sbo.handball4all.de/app\_v3/index.html

02.07.25

Ralph Müller - SR Wart Handballverband Rheinhessen

21

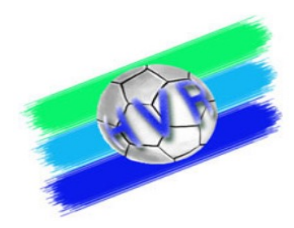

#### Korrekturen von Eintragungen im SBO (außer Spielerliste)

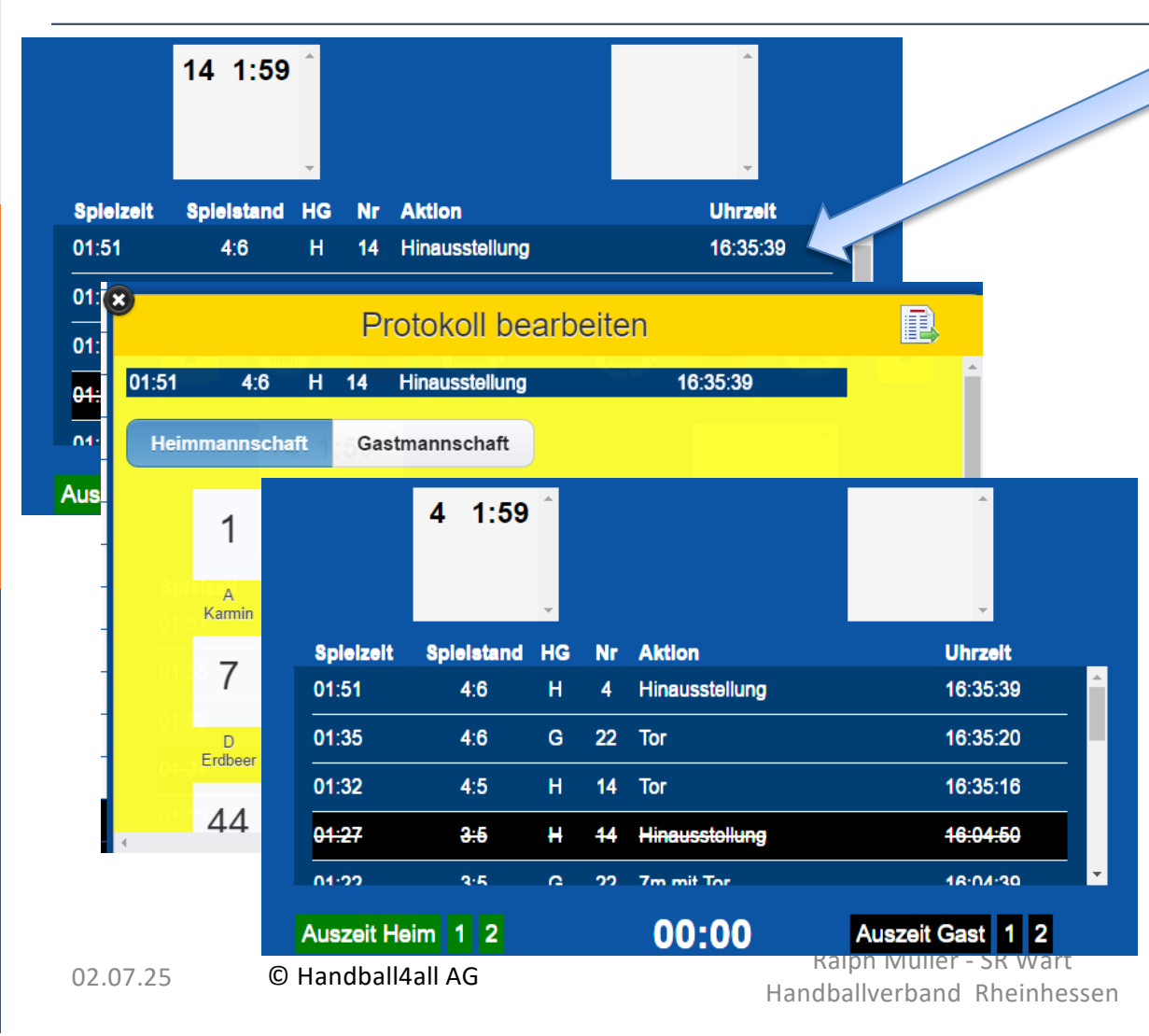

- Beispiel: Die 2min ZS wurde einem falschen Spieler Nr. 14 zugeordnet, der "richtige" Spieler trägt die Nr. 4
  - 1.Im Protokollfenster den zu bearbeitenden Eintrag doppelklicken
  - 2.Es erscheint das Fenster
     "Protokoll bearbeiten" ,
  - 3.Auf richtige Trikotnummer klicken (in unserem Beispiel die Nr. 4)
    - ⇒ Daten werden übernommen

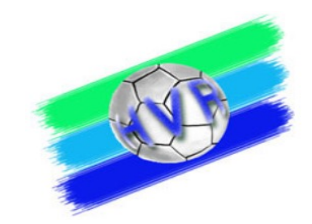

#### Löschen von Eintragungen im SBO (außer Spielerliste)

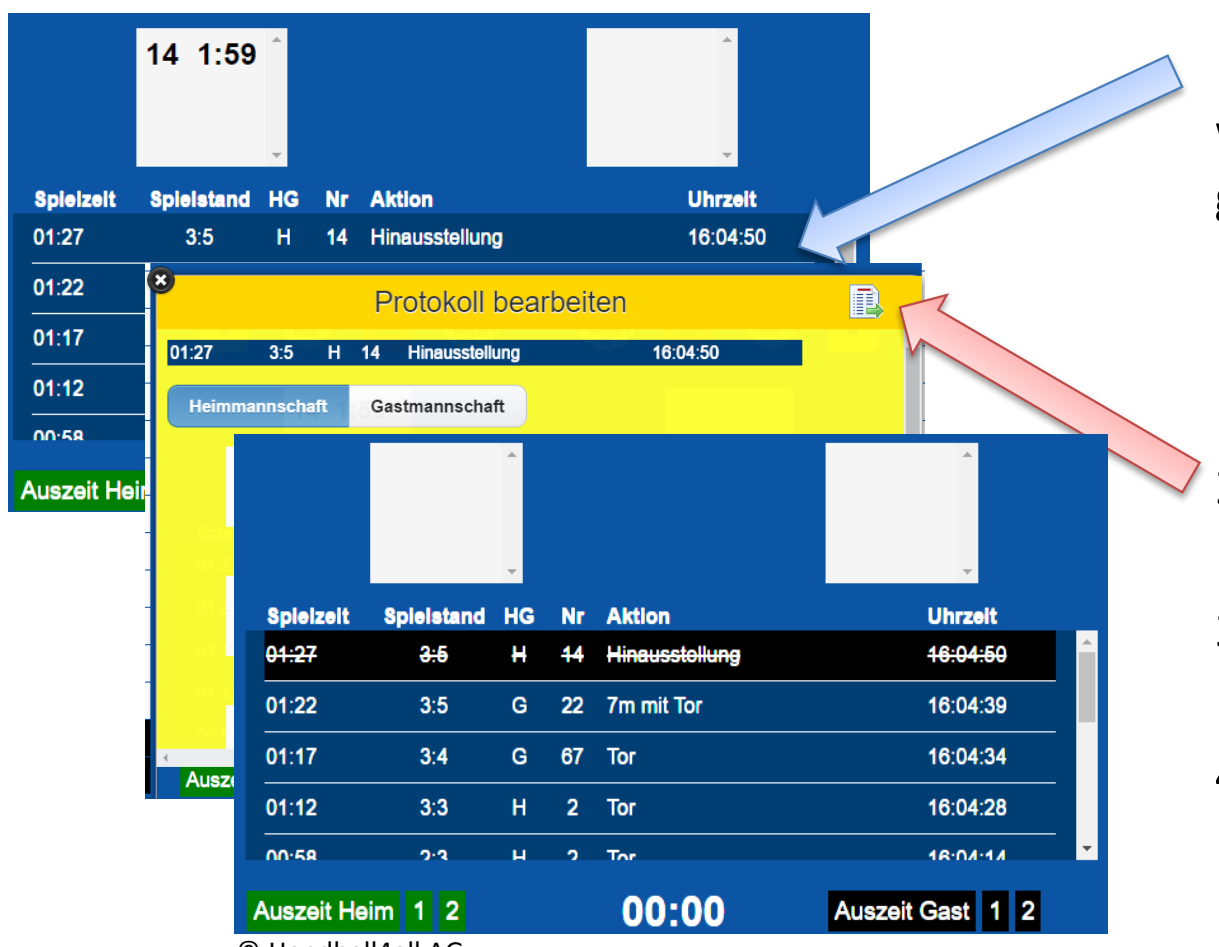

<sup>©</sup> Handball4all AG

- Beispiel: Für den Spieler Nr. 14 wurde versehentlich eine nicht gegebene 2min eingetragen.
  - Im Protokollfenster den zu bearbeitenden Eintrag doppelklicken
- 2.Es erscheint das Fenster "Protokoll bearbeiten"
- 3.Symbol Datenübernahme klicken.
- 4. Eintrag ist gestrichen und kann nicht mehr bearbeitet werden.

#### Abwicklung einer 2min Zeitstrafe bei Spielen mit SBO

SR entscheidet auf 2 min ZS für einen Spieler:

- 1. SR gibt Time-out (3 kurze Pfiffe)
- 2. ZN stoppt die offizielle Hallenuhr, Sekretär stoppt die Uhr im SBO.
- 3. SR zeigt fehlbaren Spieler an und veranlasst diesen, die Spielfläche zu verlassen
- 4. Sekretär übernimmt im SBO die 2min. Zeitstrafe (durch Klicken auf entsprechendes Symbol und ergänzt die dann erforderlichen Eingaben (Mannschaft, Spieler-Nr.)
- 5. Zeitnehmer schreibt einen Zettel mit der Wiedereintrittszeit gem. offizieller Hallenuhr (!!) und hängt diesen über den /\-Reiter

Ralph Müller - SR Wart

Handballverband Rheinhessen

6. Zeitnehmer und Sekretär starten "ihre" jeweilige Uhr

#### Disqualifikation analog!

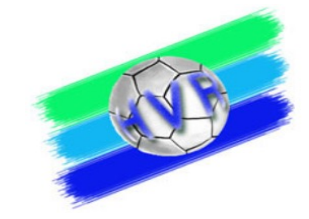

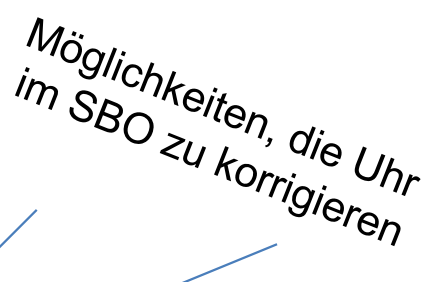

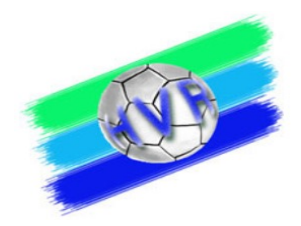

#### Abwicklung einer 4min ZS für einen Spieler

• Eine 4min ZS wird in Form von 2 Zeitstrafen à 2min bei angehaltener Uhr eingegeben, jeweils für den identischen Spieler.

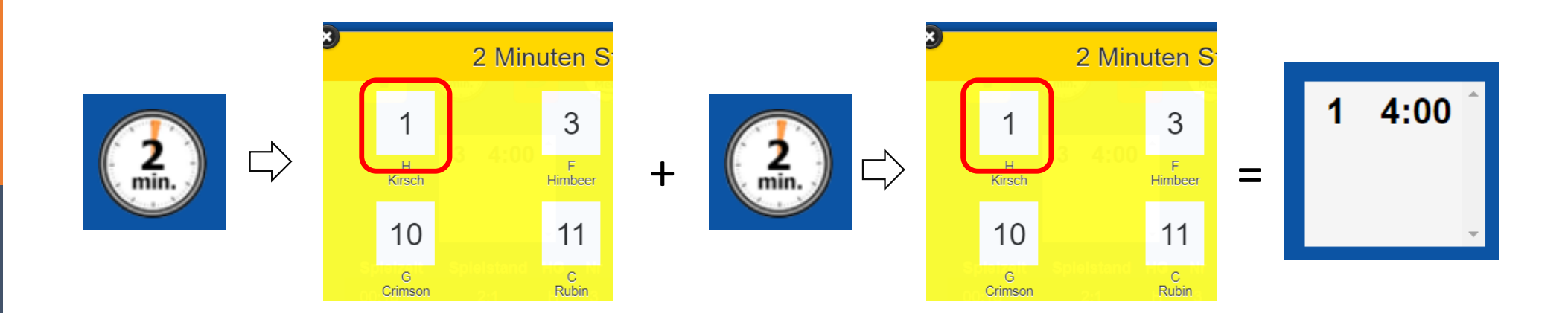

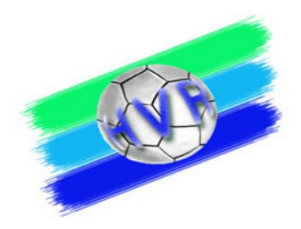

## Empfehlung Abwicklung 7m und 2min-Zeitstrafe bei Spielen mit SBO

SR entscheidet auf 7m und 2min ZS für einen Spieler:

- 1. Zuerst die 2min Zeitstrafe erfassen -
- 2. Dann den 7m eingeben

Hintergrund: bei 7m sind neben der Entscheidung auf 7m weitere Eingaben im SBO

- 7m Wurf durch...
- Tor ja / nein

erforderlich.

#### Problem "Bildschirm zu klein" - Änderung der Bildschirmdarstellung im SBO

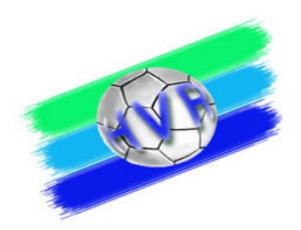

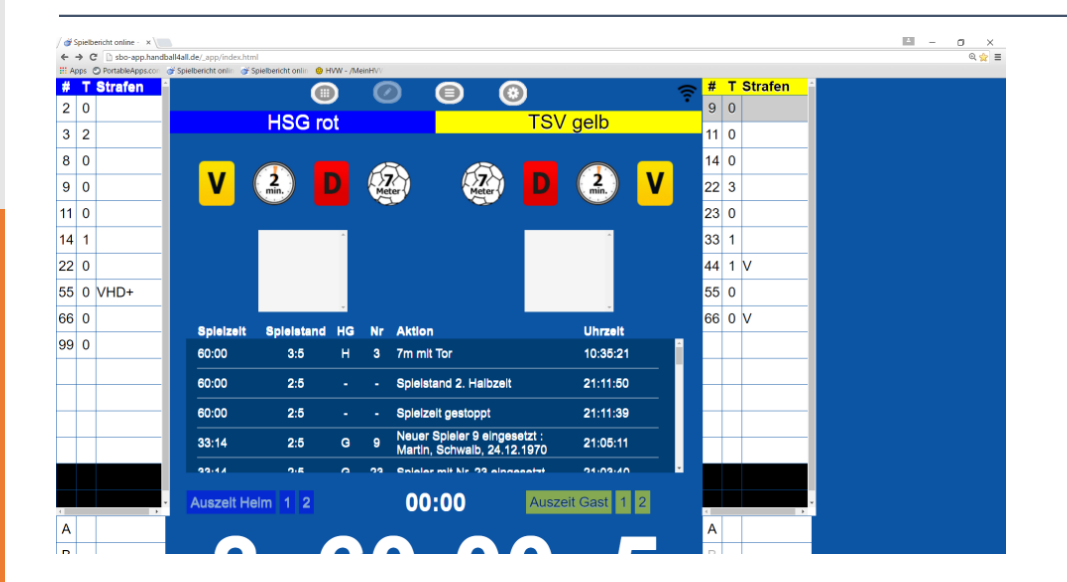

Google Chrome erlaubt unter Windows eine Anpassung der "Bildschirmgröße" (Zoomen):

- Strg & Scrollrad der Maus
- Strg & "+" oder "

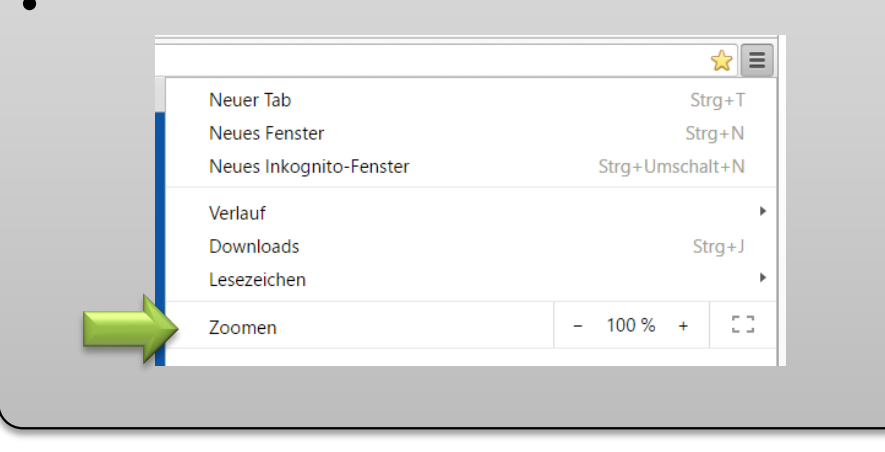

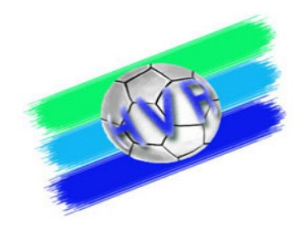

#### **Ergänzende Hinweise**

- Korrektur der Spielzeit im elektronischen Spielbericht nur, wenn die Schiedsrichter die Spielzeit unterbrochen haben (Time-out).
- Die Handballregeln sehen f
  ür die letzten 30 Sekunden eines Spiels ver
  änderte Strafen und Spielfortsetzung vor. Daher sollte sicher gestellt sein, dass zu diesem Zeitpunkt Hallenuhr und die Spielzeitanzeige im SBO "synchron" laufen!

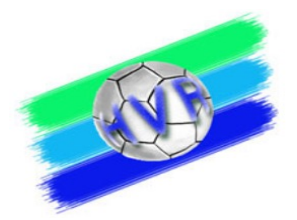

# RIE BÜCKFALLEBENE:

## **REB SPIELBERICHT**

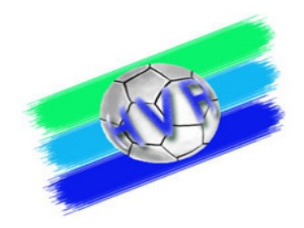

#### Falls der SBO ausfällt...

- Grundsätzlich sollte f
  ür den Fall der F
  älle ein Papier-Spielberichtsbogen zur Verf
  ügung stehen.
- Aus dem gleichen Grund, sollten die Zeitstrafenzettel am Kampfgerichtstisch bis zum Ende des Spiels aufbewahrt werden.
- Datenabgleich (Button im Menü "Einstellungen" -> "Unterschriften"): vor dem Spiel, nach dem Spiel

#### Falls der SBO ausfällt...

Falls die Papierversion zum Einsatz kommen muss:

- Eintragen der SpielerInnen-Nummern auf den Papierbogen (Quelle: Schiedsrichternotizkarte)
- Eintragen der Verwarnungen mit "X" (Quelle: Schiedsrichternotizkarte)
- Eintragen der Auszeiten mit Spielzeit, wenn nicht vorhanden mit "X" (Quelle: Schiedsrichternotizkarte)
- Eintragen des aktuellen Torstandes (Quelle: Schiedsrichternotizkarte, offizielle Anzeige)
- Eintragen der bisherigen Hinausstellungen / Disqualifikationen mit Spielzeit (Quelle: Schiedsrichternotizkarte, Zeitstrafenzettel)
- $\Rightarrow$  Fortsetzung des Spiels

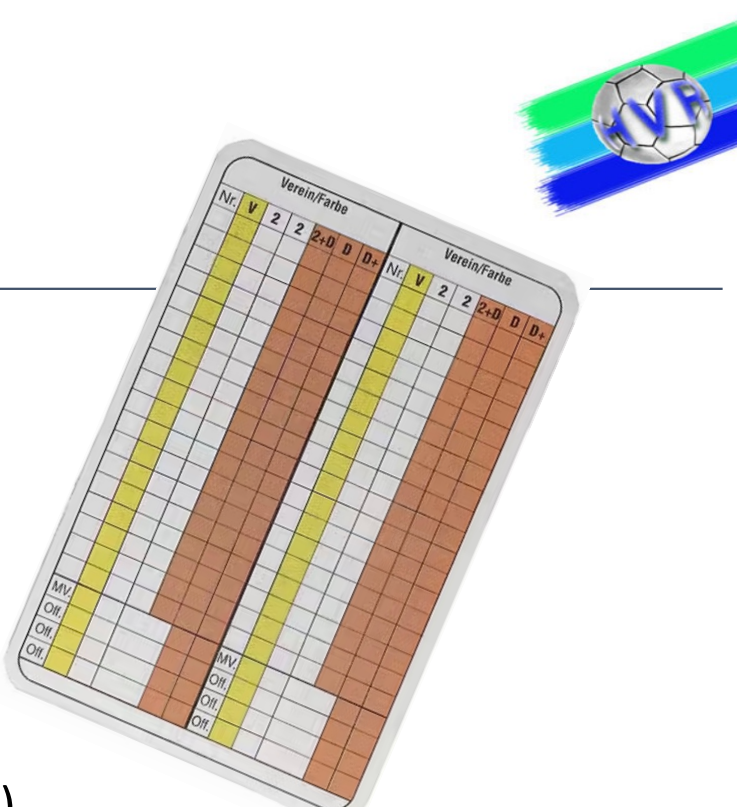

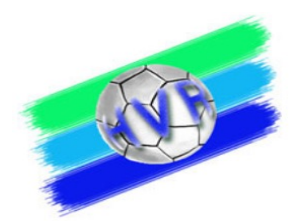

#### Das Spielprotokoll – vor dem Spiel

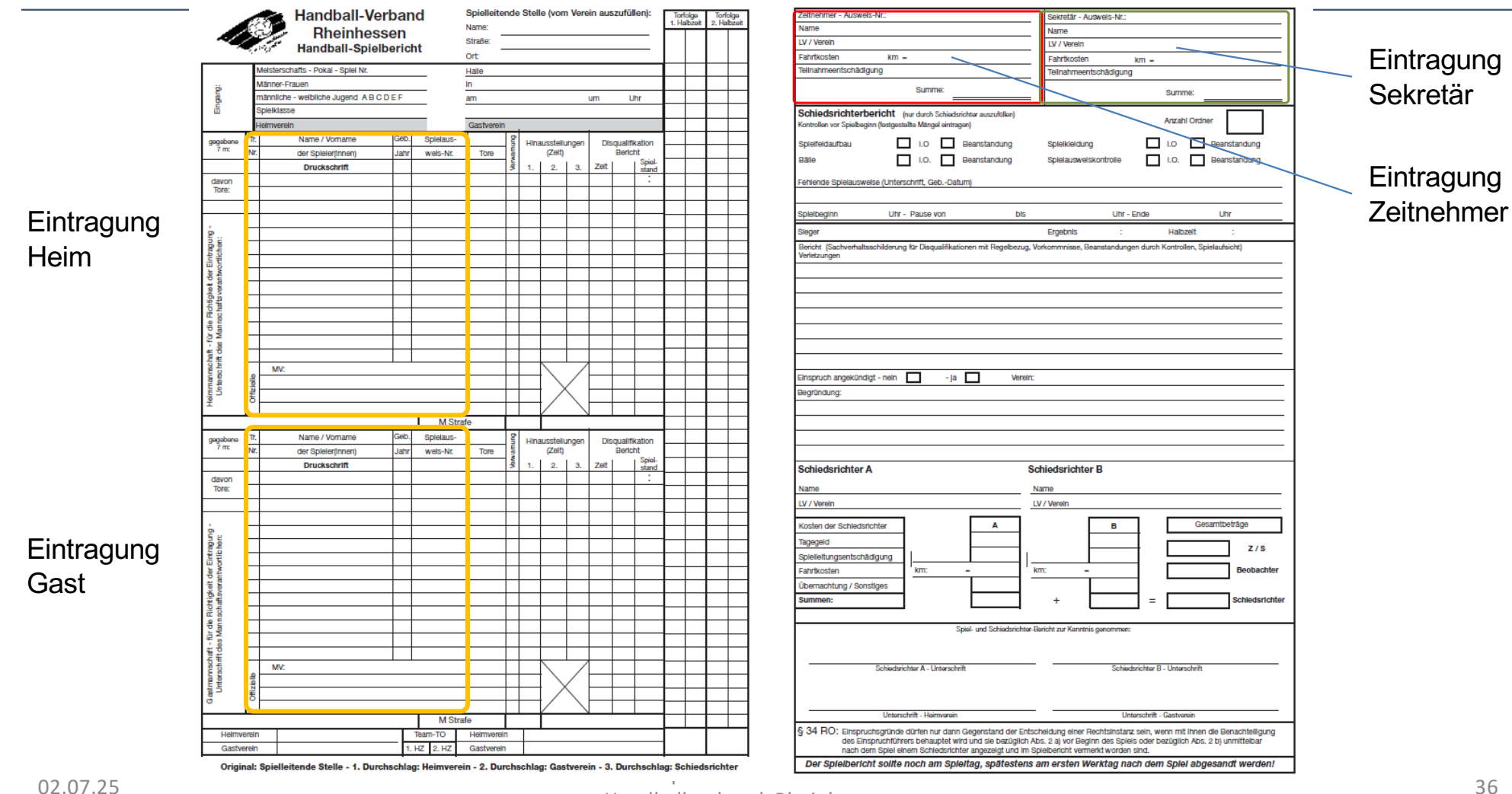

Handballverband Rheinhessen

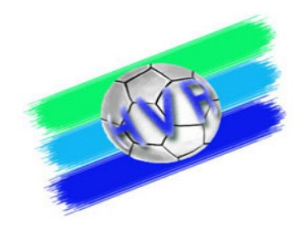

#### Führen des Spielprotokolls (Sekretär)

| 1 verbar        |                                   | Calman . F     | Spielleiten           | de Stelle (vom | Verein auszufüllen              | ): Tortolge | Reguläres Eintragen der               |
|-----------------|-----------------------------------|----------------|-----------------------|----------------|---------------------------------|-------------|---------------------------------------|
| W               | INUR Distant                      | andball        | Name:                 | aset lerch     | 7                               | 1. Halbzeit | Torabfolge                            |
| ~               | Handball-Spielbericht Oberliga RP | s              | Straße: //<br>Ort: /6 | STI Offen      | bach                            | 0-1         | 7m-Entscheidung durch SR:             |
|                 | Meisterschafts Pokal - Spiel Nr.  | 83             | Halle Soc             | ostentrur      | 21                              | 11          | 1. Einen Strich für einen gegebenen   |
| ö               | Männer-Frauen                     |                | in Frie.              | senheim        | ~                               | 12          | - 7m                                  |
| uegu            | männliche Jugend                  |                | am 22.                | 2.15           | um 1000 Uhr                     | 13          | 2 Roi Tororfolg such hier einen       |
| ā               | weibliche Jugend                  |                |                       |                |                                 | 2 3         |                                       |
| -               | Heimverein TSG Frieseni           | hem            | Gastverein            | VT2 Soc        | rptol2 -                        | 24          | Strich                                |
| gegebene<br>7 m | Tr. Name / Vorname                | Geb. Spielaus- |                       | Hinausstellur  | gen <del>Disqu</del> alifikatio | on 25       | 3. Hinter den Schützen einen Strich,  |
|                 | Nr. der Spieler(innen)            | Jahr weis-Nr.  | Tore                  | in (Zen)       | Bericht                         | piel- 20    | versehen mit einem Punkt oben         |
| [1]             | Druckschrift                      | L WY2 DA       | 111                   | \$ 1. 2.       | 3. Zeit J/N st                  | and S G     | darüber                               |
| Tore:           | 5 Falk Merander                   | 87 47210       | 11                    | 0.1            |                                 |             | 4. In der Torfolge das Tor            |
| 1 -             | F Brecozzi Christopher            | 17 47146       | 101                   | 54.33          |                                 | C7          |                                       |
|                 | 12 Schulte, Lennart               | 3068           |                       |                |                                 | 58          |                                       |
| - Bu /          | 15 Sorda, Nihola                  | 47135          | 1                     |                |                                 | 68          | verwarnung:                           |
| cher            | 16 Hzyli, heurs                   | 47128          |                       |                |                                 | 74          | / 1. Eintragen der vollen Spielminute |
| Ontlin          | 20 Ulrich, Philip                 | 3064           | LHI                   | 11.40          |                                 | 79          | / im Spielprotokoll                   |
| de              | 21 Jouch , Times                  | 30613          |                       | 1.1            |                                 | 7 10        | 2min Zoitstrafo                       |
| Swer            | 2 Daver, Philipp                  | 30617          | UHHM                  | 5.             |                                 | 8 10        |                                       |
| shaft           | S Uncer , 10bin                   | 5062           | 1                     | 25.2428.34     |                                 | 9 10        | 1. Eintragen der Hinausstellungszeit  |
| nns(            | NOAS, TIMO                        | 11163          |                       |                |                                 | 7 14        | im Spielprotokoll                     |
| für o           | Sy Fischer Deal                   | 30622          |                       | 27 1/2         |                                 | 13 42       | 2. Zeitnehmer: Zettel auf Reiter mit  |
| t der           | 2 Woudles Harc /                  | 30615          |                       | 57.77          |                                 | 11 12       | Eintragung der Wiedereintrittszeit    |
| chrit           | MV: Michael Unier                 | 1 1 9 9 9 10   |                       |                |                                 | 11 12       | bzw. Fingabe in Terminal              |
| nters           | Florian Yenne Dei                 | n              | 1 1                   |                |                                 | 11 14       |                                       |
| C               | B Martin Rohric                   |                |                       |                |                                 | 12 14       |                                       |
|                 |                                   |                |                       |                |                                 |             | a                                     |

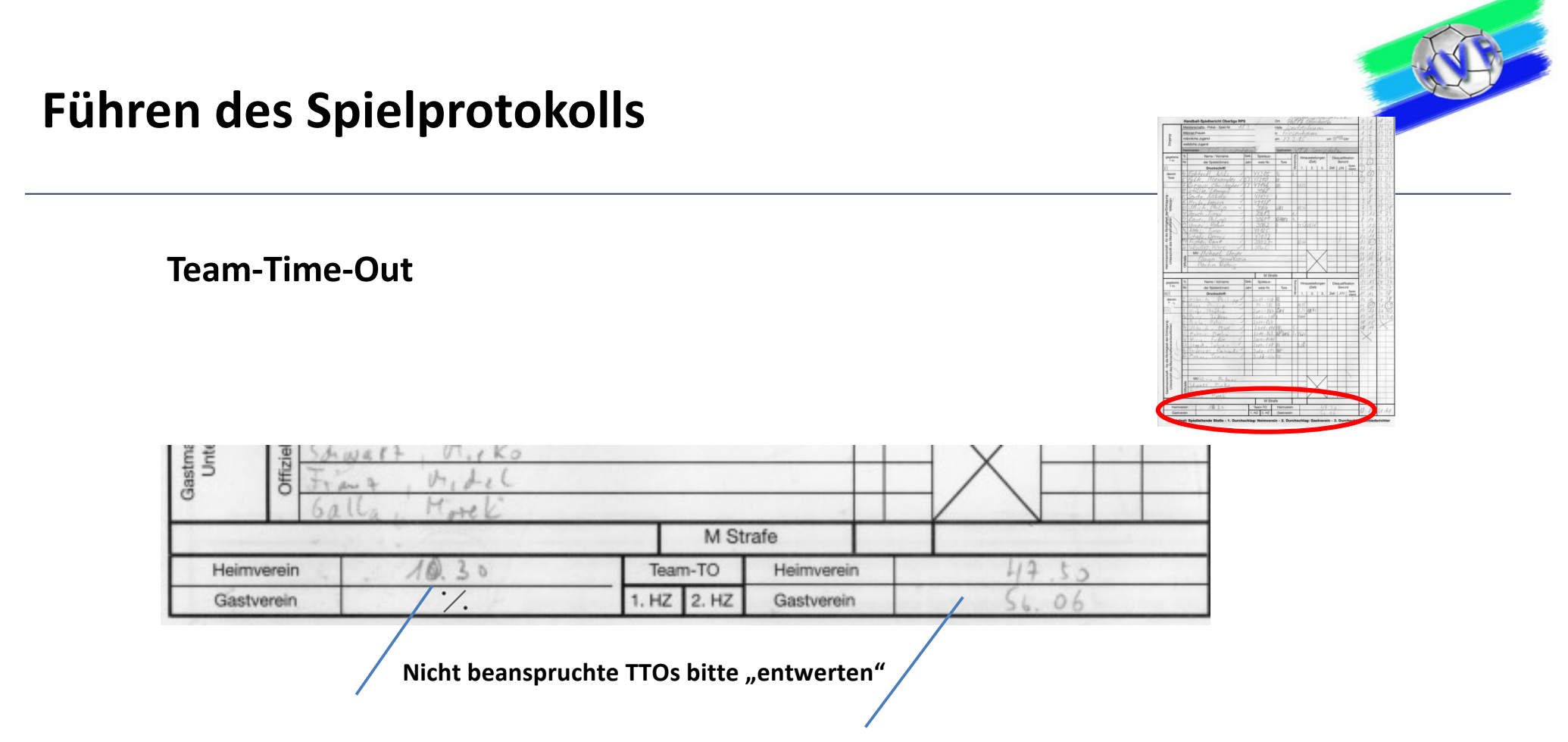

Bei Team-Time-Out die entsprechende Zeit hier eintragen

#### Führen des Spielprotokolls

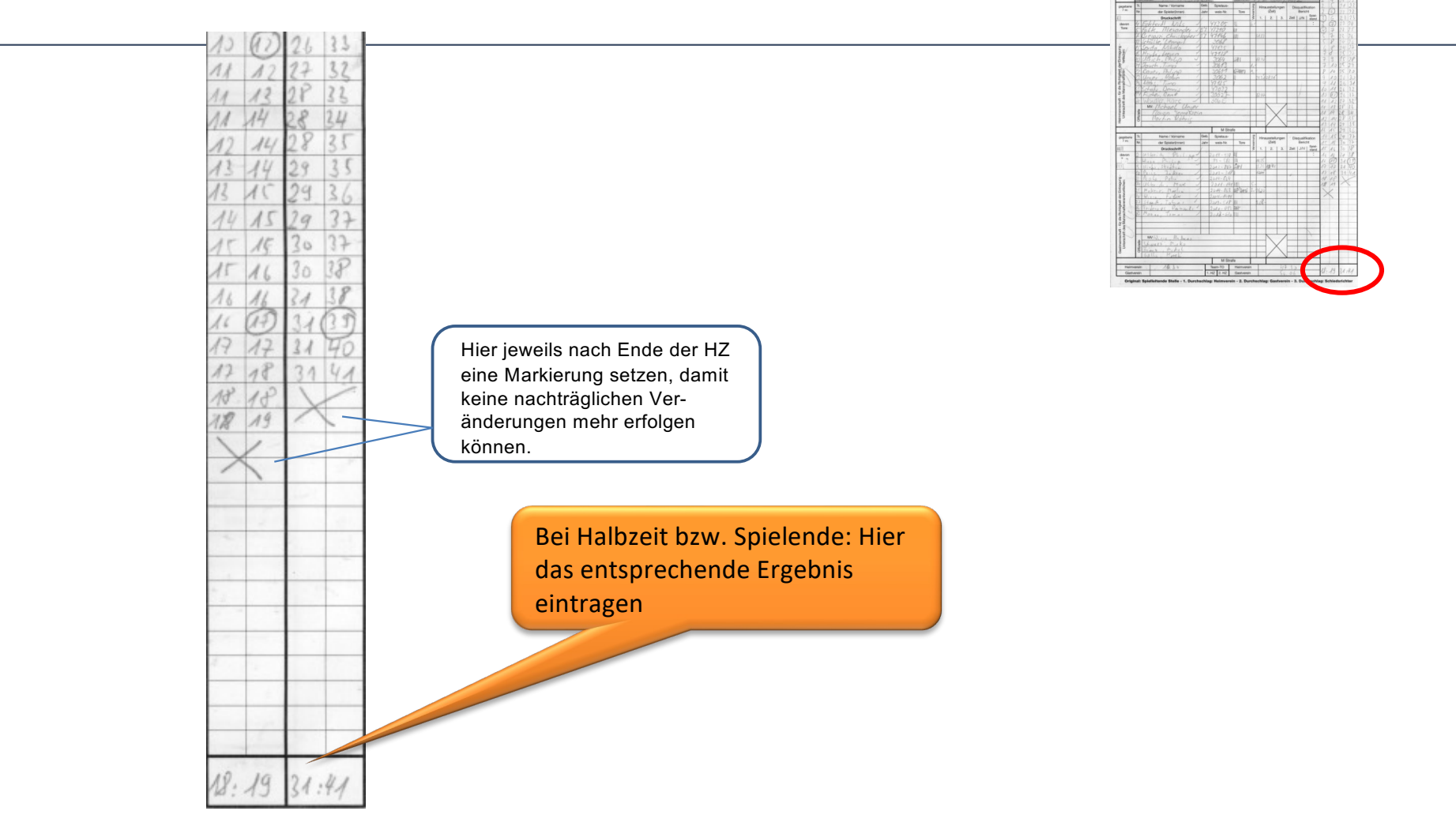

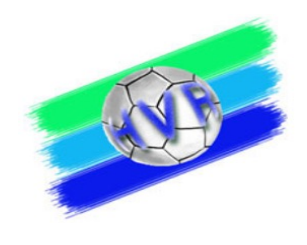

#### Führen Spielprotokolls - Strafen

 Besondere Ausnahmen (siehe Regel 16:9) können dazu führen, dass eine Mannschaft auf der Spielfläche für <u>4 Minuten</u> reduziert wird (Spieler, der gerade eine Hinausstellung oder eine Disqualifikation bekommen hat, verhält sich vor der Wiederaufnahme des Spiels unsportlich oder besonders grob unsportlich).

#### Erfassung:

| Einfache 2' ZS    |       | 2' + 2' ZS           |       | Eintrag ins |
|-------------------|-------|----------------------|-------|-------------|
| Beginn der H-Zeit | 18:20 | Beginn der 1. H-Zeit | 09:00 | Spielprotok |
|                   |       | Beginn der 2. H-Zeit | 09:00 |             |
| Ende der H-Zeit   | 20:20 | Ende der H-Zeit      | 13:00 |             |
|                   |       |                      |       | Eintrag auf |

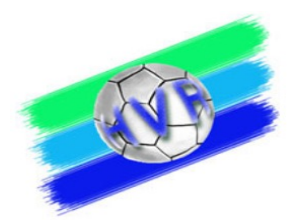

#### Führen Spielprotokolls – 4 min Strafe

Sonderfall: Ein Spieler mit bereits 2\*2' ZS erhält eine 2' + 2' ZS.

Die vierte 2min ZS wird als Reduzierung der Mannschaft bezeichnet und ist im Spielprotokoll unter dieser Rubrik ohne Spielernummer - nur mit der exakten Zeit, wie bei einer Hinausstellung, einzutragen.

|                 | N    | /eisterschafts - Pokal - Spiel Nr. |      |            | Halle     |      |       |          |              |         |                 |        |  |
|-----------------|------|------------------------------------|------|------------|-----------|------|-------|----------|--------------|---------|-----------------|--------|--|
| ÷               | N    | länner-Frauen                      |      |            | in        |      |       |          |              |         |                 |        |  |
| gang            | n    | nännliche - weibliche Jugend ABC   | DEF  |            | am um Uhr |      |       |          |              |         |                 | hr     |  |
| 5               | S    | pielklasse                         |      |            |           |      |       |          |              |         |                 |        |  |
|                 | H    | leimverein                         |      | Gastverein |           |      |       |          |              |         |                 |        |  |
| gegebene        | Tr.  | Name / Vorname                     | Geb. | Spielaus-  |           | Bun  | Hina  | usstellu | Ingen        | Dis     | qualifi         | kation |  |
| 7 m:            | Nr.  | der Spieler(innen)                 | Jahr | weis-Nr.   | Tore      | warn |       | (Zeit)   | -            | Bericht |                 |        |  |
|                 |      | Druckschrift                       |      |            |           | Ven  | 1.    | 2.       | 3.           | Zeit    | Spiel-<br>stand |        |  |
| davon<br>Tore:  |      |                                    |      |            |           |      |       |          |              |         |                 | :      |  |
| 1010.           |      |                                    |      |            |           |      |       |          |              |         |                 |        |  |
|                 | 9    | Unfair Ferdinand                   |      | 471108     |           |      | 7.23  | 13.11    | 21.12        |         |                 |        |  |
| 6               | _    |                                    |      | 112200     | +         |      |       | 10.11    |              |         |                 |        |  |
| hen:            |      |                                    |      |            |           |      |       |          |              |         |                 |        |  |
| ritic           |      |                                    |      |            |           |      |       |          |              |         |                 |        |  |
| the f           |      |                                    |      |            |           |      |       |          |              |         |                 |        |  |
| veral           |      |                                    |      |            |           |      |       |          |              |         |                 |        |  |
| aftsv           |      |                                    |      |            |           |      |       |          |              |         |                 |        |  |
| Bio Hick        |      |                                    |      |            |           |      |       |          |              |         |                 |        |  |
| Aanr            |      |                                    |      |            |           |      |       |          |              |         |                 |        |  |
| t - fú<br>les h |      |                                    |      |            |           |      |       |          |              |         |                 |        |  |
| chaft<br>rift d |      |                                    |      |            |           |      |       |          |              |         |                 |        |  |
| nns<br>Roch     | 0    | MV:                                |      |            |           |      |       |          |              |         |                 |        |  |
| Inte            | zie. |                                    |      |            |           |      |       | >        | $\langle  $  |         |                 |        |  |
| Heir            | 9    |                                    |      |            |           |      |       |          | $\backslash$ |         |                 |        |  |
|                 |      |                                    |      | M Stra     | afe       | 2    | 21:12 | í –      |              |         |                 |        |  |

#### Führen des Spielprotokolls

## Bei Disqualifikation mit schriftlichem Bericht :

- Spielzeit eintragen
- Bericht "ja" eintragen
- Spielstand eintragen

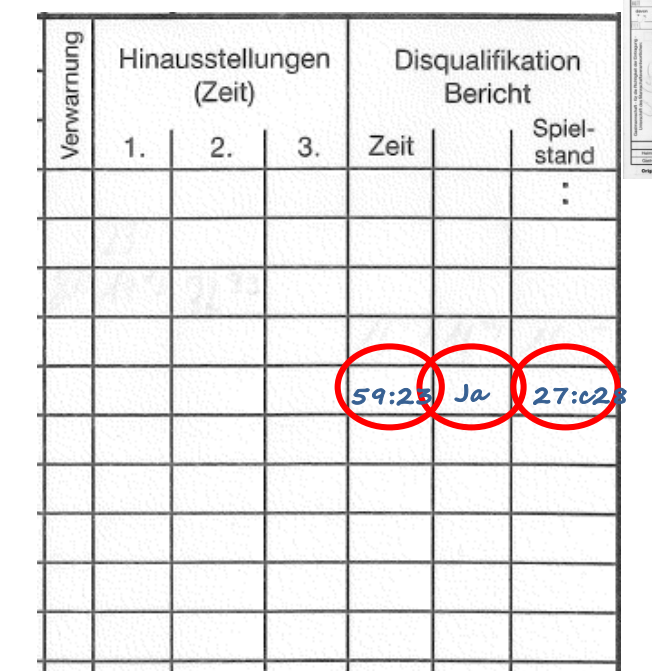

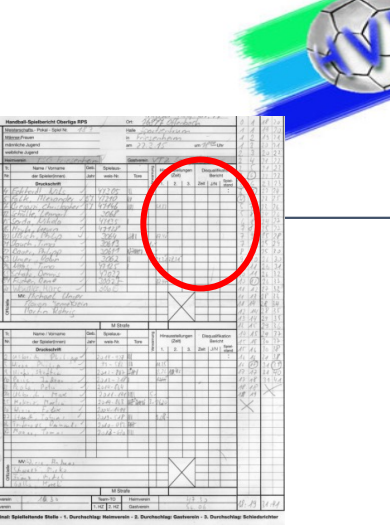

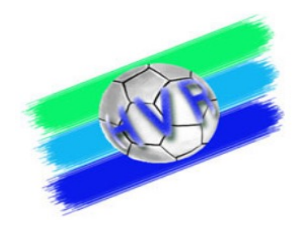

#### SpielberichtOnline

- Daten zum Üben:
  - Der Link: <u>http://sbo-app.handball4all.de/\_app/index.html</u>
  - Vereinsnummer: 90001
  - PIN Heimverein: 123456
  - Pin Gastverein 123456
  - PIN SR: 123456
- Es gibt eine detaillierte Beschreibung zur Bedienung von SpielberichtOnline:

http://www.hv-rheinhessen.de/index.php/download/category/47-handbuech-siebenmeter